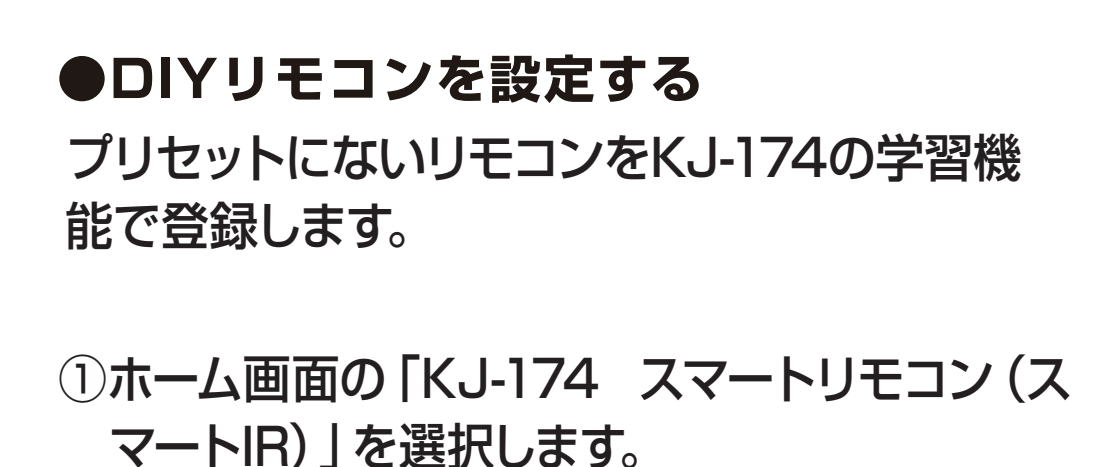

②画面下の「リモートコントロールを追加」を選 択します。

| kashimura 🗸      | Q | + | <   | スマートリモコン            | <u>/</u> |
|------------------|---|---|-----|---------------------|----------|
| 全てのデバイス リビング 主寝室 |   |   |     | テレビ 🖉<br>Panasonic  | >        |
|                  |   |   | -   | エアコン 🖉<br>Panasonic | >        |
| עבעד             |   |   |     |                     |          |
|                  |   |   |     | テレビ 🦉<br>Sharp      | >        |
| マートリモコン          |   |   |     | (+)                 |          |
| Č                | 0 |   | U U | モートコントロールを追加        |          |

※OSやアプリのバージョンによって画面が異なる 場合があります。

※登録したいリモコンが赤外線操作対応であること をご確認ください。

## ③「DIY」を選択します。 ④「カスタムタイプ」を選択します。

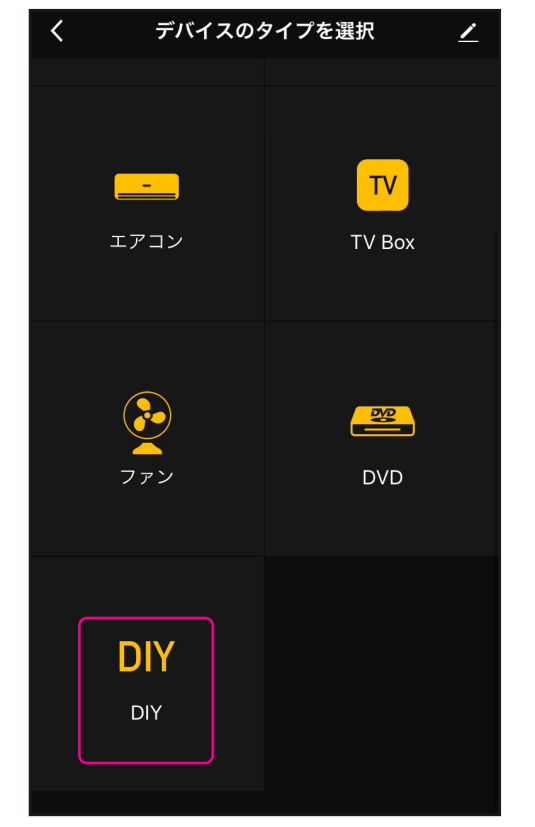

| <      | Choose Dev Tpye | <u> </u> |
|--------|-----------------|----------|
| STB    |                 | >        |
| テレビ    |                 | >        |
| TV Box |                 | >        |
| ファン    |                 | >        |
| DVD    |                 | >        |
| カスタムタイ | イプ              | >        |
|        |                 |          |
|        |                 |          |
|        |                 |          |
|        |                 |          |
|        |                 |          |

⑤本体と登録したいリモコンを3cmの距離に近づけて、「次へ」を選択します。
⑥本体の「受信部」に向けて登録したいリモコン

のボタンを押します。ボタンは短く数回押しま す。

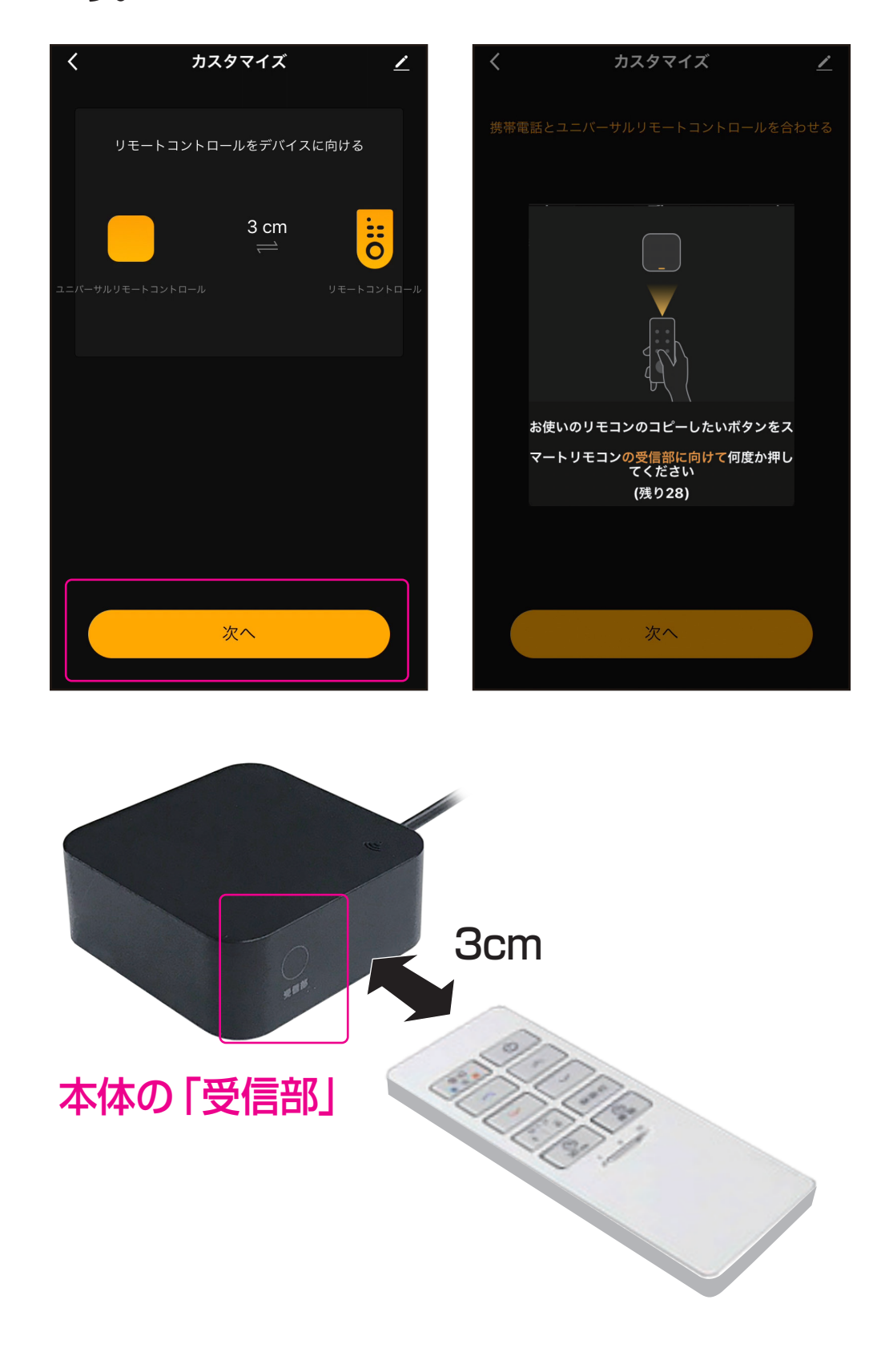

⑦登録が完了すると「IR信号が検出されました」と表示されますので、名称を記入し「保存」します。

※登録に失敗すると「学習が失敗しました」と表示されますので「確認」を選択し、再度登録します。

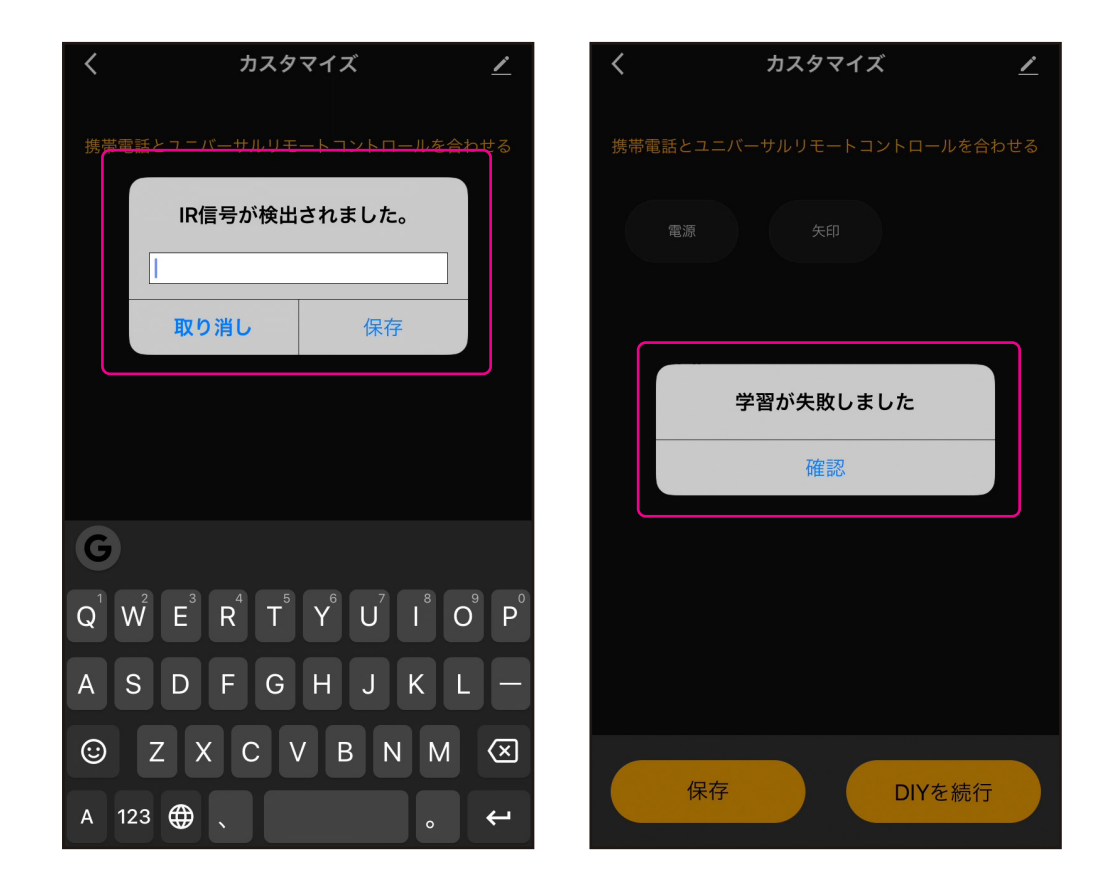

※ボタンは1個ずつ登録する必要があります。

⑧登録完了後に追加でボタンを登録する場合は 「DIYを続行」を選択し、⑤の登録方法に沿っ て追加登録します。

⑨登録したいボタンの学習完了後は、画面左上の「Back」を選択します。

編集

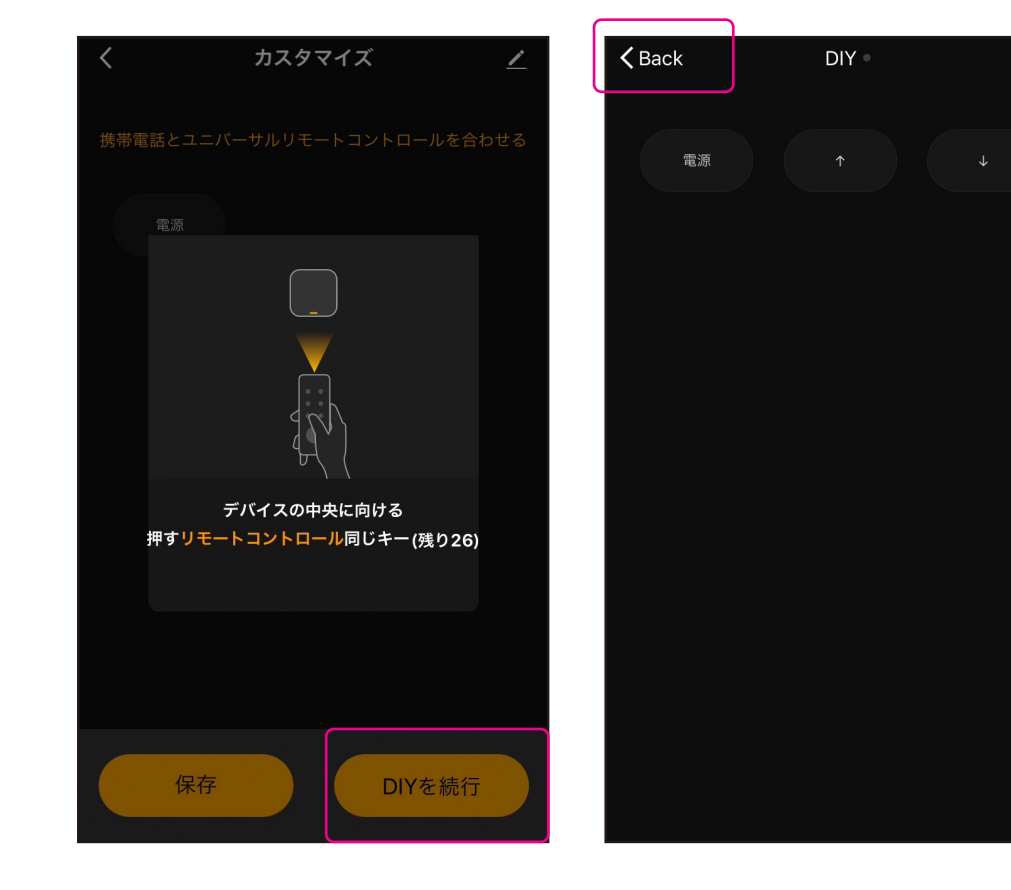

## 10 DIYリモコンが追加されますのでお好みの名 称を記入します。 11 ホーム画面にリモコンが追加されます。

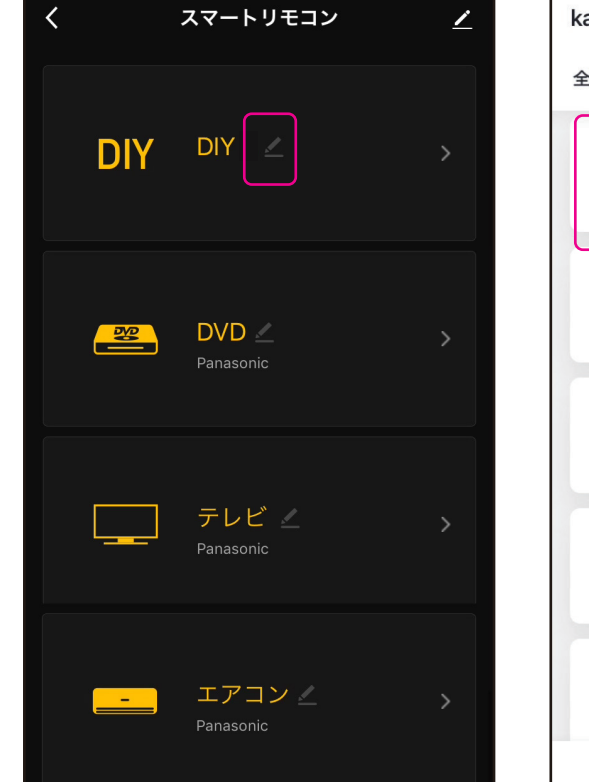

| kashimura 🗸          | Q  | + |
|----------------------|----|---|
| 全てのデバイス リビング 主報<br>ー | 夏室 |   |
| 調光ライト                |    |   |
| DVD                  |    |   |
|                      |    |   |
| עבקד                 |    |   |
| דעצ דעצ              |    |   |
| ÷Ö.                  | 0  |   |

※OSやアプリのバージョンによって画面が異なる場合があります。

※登録完了後に製品が正常に動作するかご確認くだ さい。